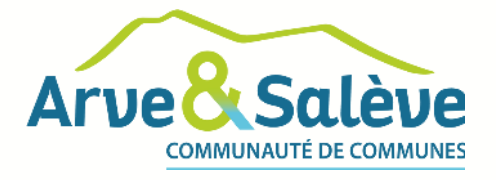

# TUTORIEL INSCRIPTION AU NOUVEAU SYSTÈME D'ACCÈS

# À LA DÉCHÈTERIE DES ROCAILLES

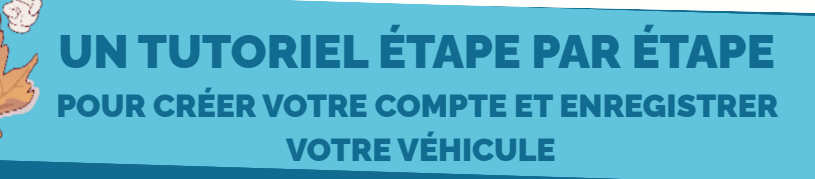

# COMMUNAUTÉ DE COMMUNES ARVE & SALÈVE

Maison Cécile Bocquet – 160, Grande rue – 74930 REIGNIER-ESERY 04 50 43 46 14 – Plus d'infos sur www.arve-saleve.fr

## ÉTAPE 1 : ACCÉDER AU SITE INTERNET

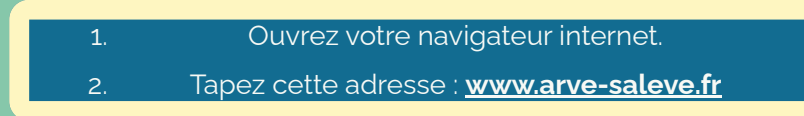

En bas à gauche de la page d'accueil cliquez sur **"Je m'inscris pour accéder à la déchèterie**"

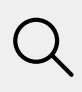

https://<u>www.arve-saleve.fr</u>

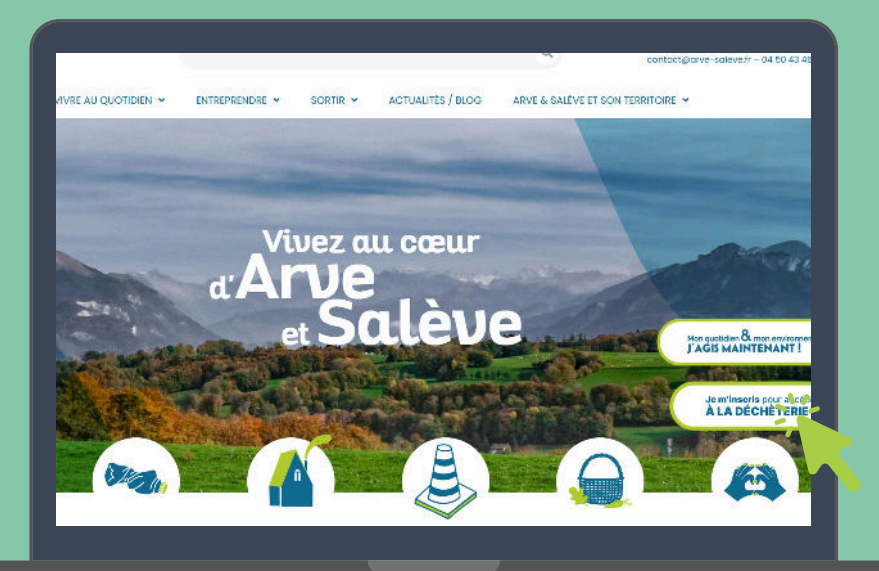

## ÉTAPE 1 BIS : ACCEDER AU SITE INTERNET

#### Cliquez sur "Je m'inscris pour la première fois"

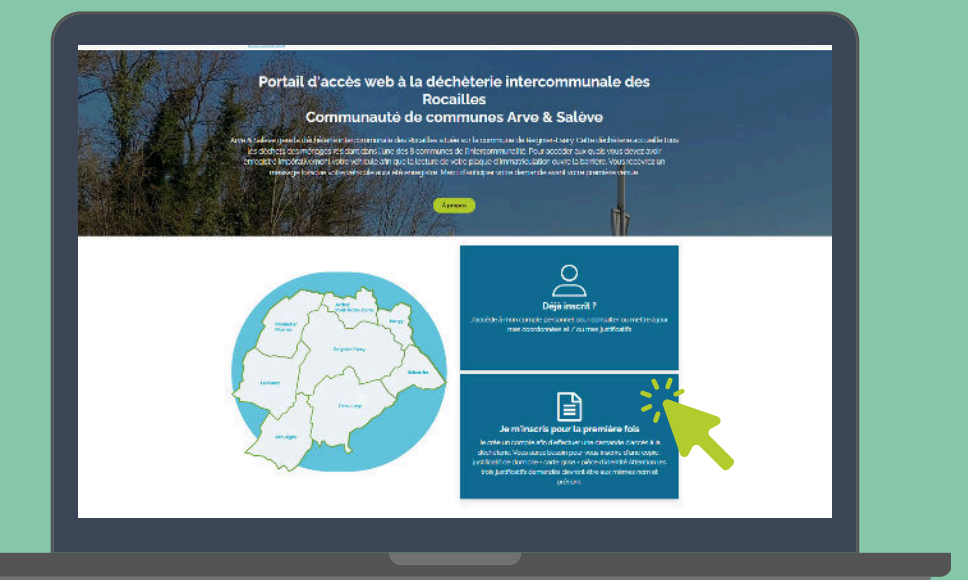

# ÉTAPE 2 : CRÉER UN COMPTE

#### 1. Renseignez les champs suivants :

- Civilité
- Adresse e-mail
- Nom
- Prénom
- 2. Cliquez sur "Enregistrer"

| 1                              |                                               |                                     |  |
|--------------------------------|-----------------------------------------------|-------------------------------------|--|
|                                |                                               | Avenual Sa connectar                |  |
|                                | Verse desset       Particular         Civilia |                                     |  |
| Assurez-vous<br>correcte. Elle | que l'adresse e-mai<br>est nécessaire pour    | l renseignée est<br>confirmer votre |  |

### ÉTAPE 3 : VÉRIFIER VOTRE ADRESSE E-MAIL

- 1. Rendez-vous dans votre boîte mail.
- 2.Ouvrez l'e-mail reçu.de de l'adresse : " ne-pasrepondre@arve-saleve.fr
- 3. Cliquez sur le lien "Définir mon mot de passe"
- 4. Choisissez un mot de passe sécurisé.
- 5. Vous êtes automatiquement redirigé vers votre espace personnel.

Un email a été envoyé à

l'adresse email que vous avez renseigné pour définir votre mot de passe. Pensez à vérifier vos courriers indésirables.

Retour à la page d'authentification

Votre compte a été créé avec succès !

#### Votre identifiant

Afin de finaliser la création de votre compte, nous vous invitons à définir votre mot de passe en utilisant le lien suivant :

Définir mon mot de passe

Attention : la durée de validité de ce lien est de 24 heures. Ce délai expiré, vous devrez réaliser la procédure de réinitialisation de mot de passe.

### ÉTAPE 4 : ACCÉDER À VOS DÉMARCHES

Lorsque ce message s'affiche, cliquez sur : **"Pour accéder à la déchèterie, veuillez déclarer votre véhicule via cette démarche**."

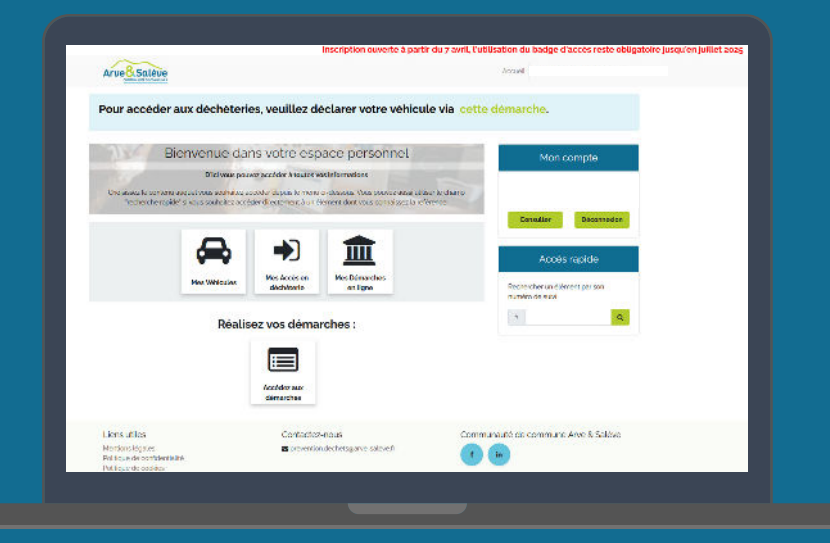

Choisissez ensuite l'option qui vous correspond :

- Vous avez un véhicule permanent
- Vous souhaitez valider votre compte sans véhicule permanent

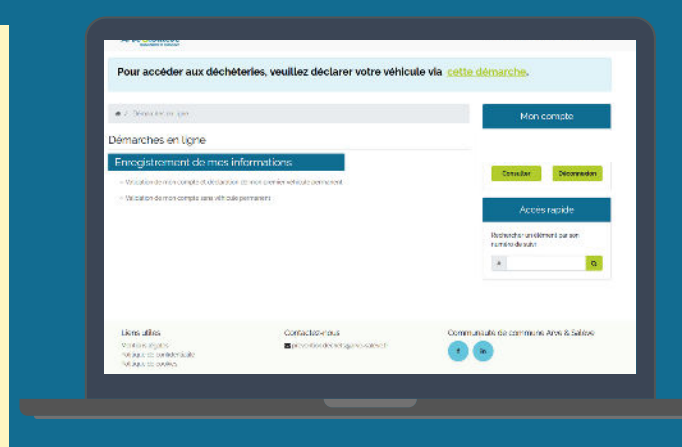

# ÉTAPE 5 : VALIDATION DU COMPTE ET DÉCLARATION DE MON VÉHICULE PERMANENT ( UNIQUEMENT SI VOUS POSSÉDEZ UN VÉHICULE À VOUS )

#### Validation de mon compte et déclaration de mon véhicule permanent

Cette cémarche ne permet que l'enregistrement du premier véhicule. Yous pourrez enregistrer des véhicules supplémentaires une fois cett par nos services

| Nom de famille *    |       |        |  |
|---------------------|-------|--------|--|
| Prénom*             |       |        |  |
| Алле                |       |        |  |
| Mobile*             |       |        |  |
| Trance              | v     |        |  |
| Adresse de contact' |       |        |  |
| Code postal         | Ville | Pays   |  |
|                     |       | France |  |
| Numéro de rue       | Ruc   |        |  |
|                     |       |        |  |
| 112222 322 17       |       |        |  |

#### 1. Dans votre espace personnel, cliquez sur "Validation de mon compte et déclaration de mon véhicule permanent"

- 2.Remplissez les champs suivants :
  - Civilité, nom, prénom
  - Numéro de téléphone
  - Adresse postale
  - Informations sur le véhicule (plaque d'immatriculation, type, etc.)

| 3. Téléchargez l <b>les 3 documents</b>                                               |                                           |                                                                                              |
|---------------------------------------------------------------------------------------|-------------------------------------------|----------------------------------------------------------------------------------------------|
| obligatoires :                                                                        | Type de véhicule*                         | •                                                                                            |
| <ul> <li>Une pièce d'identité</li> </ul>                                              | Plaque d'immatriculation du<br>véhicule ' | AA123BB<br>Saisir la plaque d'Immatriculation du véhicule (exemple: 'AA123BB')               |
| <ul><li>Un justificatif de domicile</li><li>Le certificat d'immatriculation</li></ul> | PTAC en kg*                               | (champ Fs cu MMA de vetre carte grise) Si plus de 3.5 T le véticule ne<br>sera pais acceptió |
| (carte grise)                                                                         | Vos justificatifs                         |                                                                                              |
|                                                                                       | Carte grise '                             | C Choisir un document                                                                        |
| R                                                                                     | Justificatif de domicite*                 | C Choisir un document<br>(mains de 3 mais)                                                   |
|                                                                                       | Pièce d'identité '                        | Ajouter un document Carte d'Identité, passeport, permis de conduire Recto verso              |
|                                                                                       | Autres remarques                          |                                                                                              |

#### Important :

Les documents doivent porter les mêmes nom et prénom que ceux renseignés dans le formulaire.

L'inscription est réservée aux personnes âgées de plus de 15 ans.

ÉTAPE 5BIS : VALIDATION DU COMPTE SANS VÉHICULE PERMANENT (SI VOUS UTILISEZ UN VÉHICULE DE PRÊT OU DE LOCATION UNIQUEMENT)

#### Validation de mon compte sans véhicule permanent

| Pays   |
|--------|
| France |
|        |
|        |
|        |
|        |
|        |
|        |

- 1. Dans votre espace personnel, cliquez sur "Validation de mon compte (sans véhicule permanent)"
- 2. Remplissez les champs suivants :
  - Civilité, nom, prénom
  - Numéro de téléphone
  - Adresse postale

| 3. Télécha<br>obligatoire<br>• Une p<br>• Un jus | irgez les 2 docun<br>es :<br>ièce d'identité<br>stificatif de domic                      | nents<br>rota<br>tile<br>a passport, permit d | a conduire Recto verso              |
|--------------------------------------------------|------------------------------------------------------------------------------------------|-----------------------------------------------|-------------------------------------|
|                                                  | ☐ "Je certifie l'esc<br>Soumettre la de                                                  | actitude des informations fournies            |                                     |
|                                                  | Liens utiles<br>Mentions légales<br>Politique de confidentialité<br>Politique de cookies | Contactez-nous                                | Communauté de commune Arve & Salève |

#### Important :

Les documents doivent porter les mêmes nom et prénom que ceux renseignés dans le formulaire.

L'inscription est réservée aux personnes âgées de plus de 15 ans.

## ÉTAPE 6 : SUIVRE L'AVANCEMENT DE VOS DÉMARCHES

| Arve <mark>&amp; Salève</mark><br>Pour accéder aux déchêteries, veuillez déclarer v                                        | otre véhicule via <u>cette d</u> | Accest Christelle RAKOTCHIRINA *                                                                                                    |
|----------------------------------------------------------------------------------------------------|----------------------------------|----------------------------------------------------------------------------------------------------|
| ★ / Mes demandes effectuées       Mes demandes effectuées       © X III *       Réf     Type       Data     * Destinataire | Rechercho                        | <ul> <li>Dans votre espace personnel,<br/>cliquez sur "Mes demandes<br/>effectuées"</li> <li>Vous pourrez y suivre le statut<br/>de votre demande après<br/>validation par nos services.</li> </ul> |

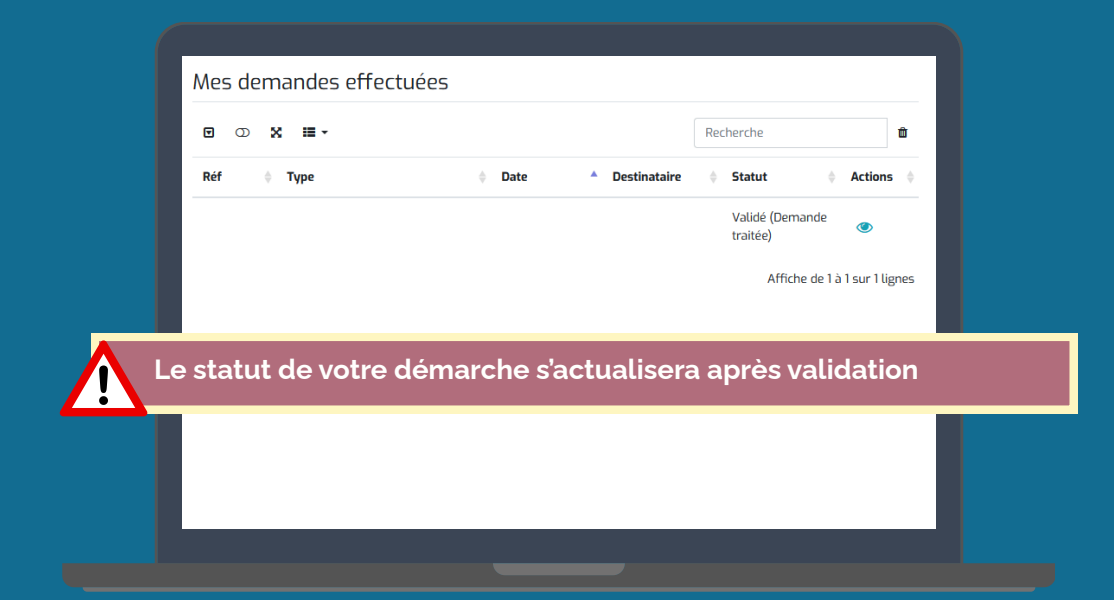

#### **BESOIN D'AIDE ?**

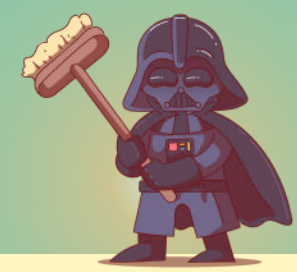

Besoin d'aide ? Consultez la FAQ sur notre site : <u>www.arve-saleve.fr</u> Nos agents en déchèterie et à l'accueil de nos bureaux ne sont pas habilités à répondre aux questions sur ce système. Pour toute demande complémentaire, vous pouvez nous écrire à l'adresse suivante : prevention.dechets@arve-saleve.fr

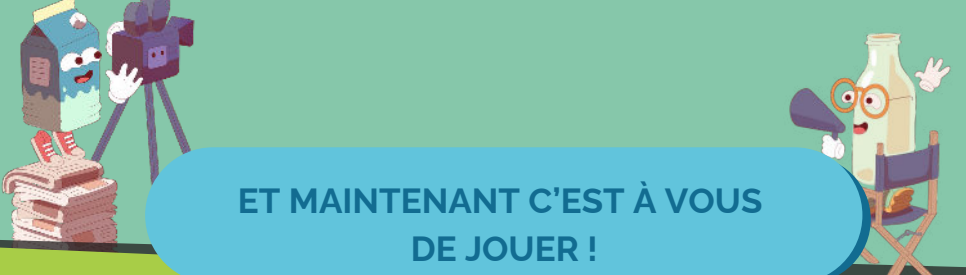

#### COMMUNAUTÉ DE COMMUNES ARVE & SALÈVE

Maison Cécile Bocquet – 160, Grande rue – 74930 REIGNIER-ESERY 04 50 43 46 14 – Plus d'infos sur www.arve-saleve.fr